# SIFFA

# Modifier la structure fonctionnelle

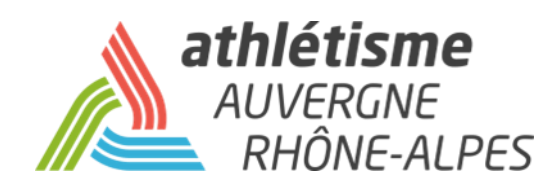

### Etape 1 – Gestion des Structures / Ma Structure / Actions / Structures fonctionnelles

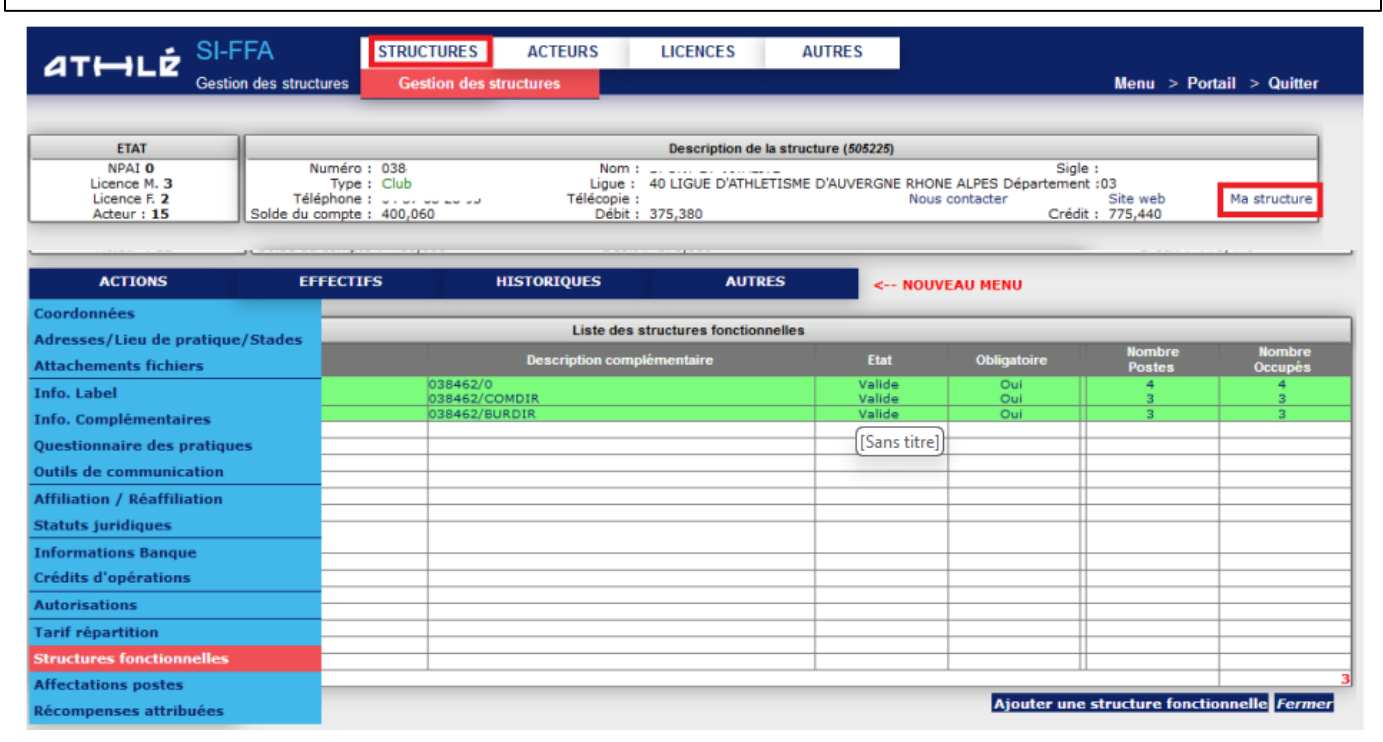

#### Etape 2 – Allez dans votre structure fonctionnelle

| Liste des structures fonctionnelles |                            |        |             |                  |                   |  |  |
|-------------------------------------|----------------------------|--------|-------------|------------------|-------------------|--|--|
| Туре                                | Description complémentaire | Etat   | Obligatoire | Nombre<br>Postes | Nombre<br>Occupés |  |  |
| STRUCTURE FONCTIONNELLE             | 038462/0                   | Valide | Oui         | 4                | 4                 |  |  |
| COMITE DIRECTEOR                    | 038462/COMDIR              | Valide | Oui         | 3                | 3                 |  |  |
| BUREAU DIRECTEUR                    | 038462/BURDIR              | Valide | Oui         | 3                | 3                 |  |  |
|                                     |                            |        |             |                  |                   |  |  |
|                                     |                            |        |             |                  |                   |  |  |
|                                     |                            |        |             |                  |                   |  |  |

## Etape 3 – Cliquez sur le poste à modifier

| Liste des postes de la structure fonctionnelle |                    |               |                    |        |            |            |            |  |
|------------------------------------------------|--------------------|---------------|--------------------|--------|------------|------------|------------|--|
| Domaine                                        | Fonction           | Sous fonction | Description        | Etat   | Acteur     | Début      | Fin prévue |  |
| DIRIGEANT                                      | Président          |               | Président          | Occupé |            | 01/09/2013 |            |  |
| DIRIGEANT                                      | Secrétaire Général |               | Secrétaire Général | Occupé |            | 06/07/2018 |            |  |
| DIRIGEANT                                      | Trésorier Général  |               | Trésorier Général  | Occupé |            | 06/07/2018 |            |  |
| DIRIGEANT                                      | Correspondant      |               | Correspondant      | Occupé | Levenconco | 01/09/2017 |            |  |
|                                                |                    |               |                    |        |            |            |            |  |
| (                                              |                    |               |                    |        | 11         |            |            |  |

#### Etape 4 – Supprimez ou clôturez l'affectation du poste

| Consultation du poste                                                                                                    |                                                                                                    |  |  |  |  |
|----------------------------------------------------------------------------------------------------|----------------------------------------------------------------------------------------------------|--|--|--|--|
| POSTE                                                                                                    | AFFECTATION                                                                                                    |  |  |  |  |
| Domaine : DIRIGEANT<br>Fonction : Trésorier Général<br>Description : Trésorier Général<br>Etat : Occupé<br>Date de l'état : 07/09/2018 12:07:35<br>Motif : Affectation | Acteur : L<br>Licencié : 2019 073"<br>Entrée en fonction le : 06/07/2018<br>Fin prévue le :<br>Adresse (DOMI) :<br>73,<br>Téléphone / Fax .<br>e-Mail :73@orange.fr |  |  |  |  |
| Modifier l'affectation du p                                                                                                    | oste Supprimer l'affectation du poste Clôturer l'affectation du poste                                                                                               |  |  |  |  |

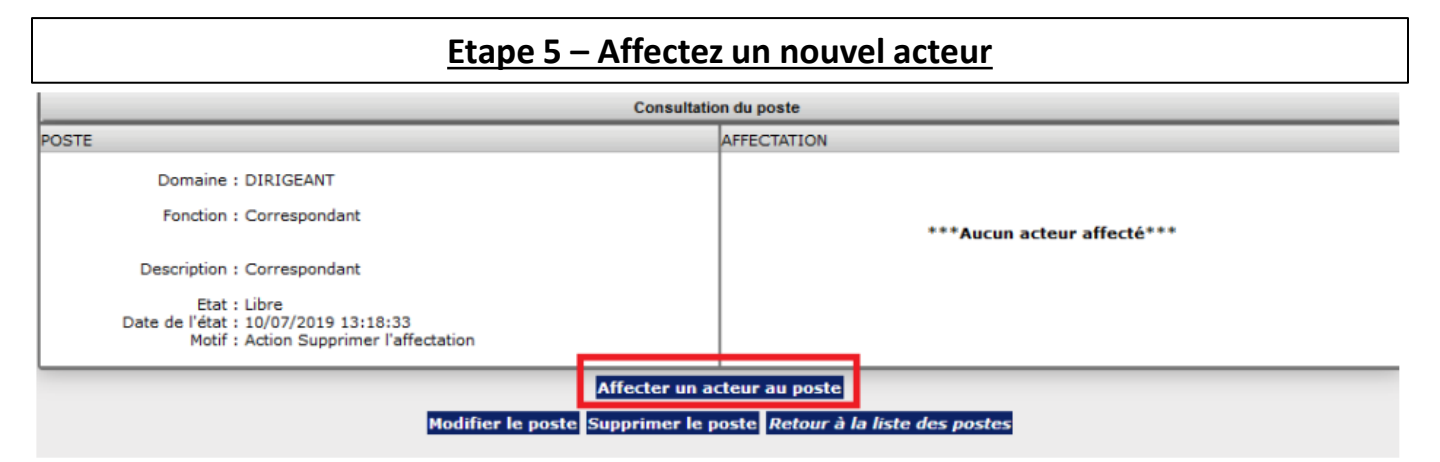

#### Etape 6 – Renseignez les éléments et validez

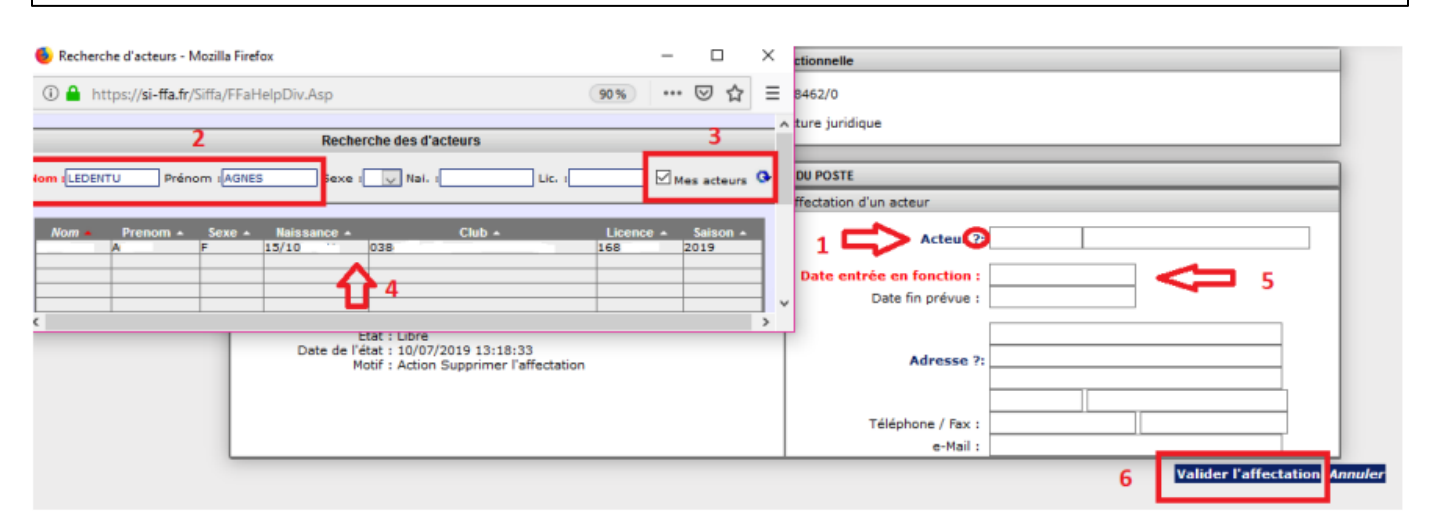